## 電子ブックリストでさがす

「電子ブックリスト」では、広国大契約とオープンアクセス(無料)の国内、海外の電子ブックを探すことができます。「タイトル」「ISBN」「著者名」「分野」「提供元別」に検索できます。

※電子ブックリストでは、「HIU(広国大)電子図書館」の電子ブックは検索できませんのでご注意ください

## 1. タイトル、ISBN、著者名、提供元からさがす

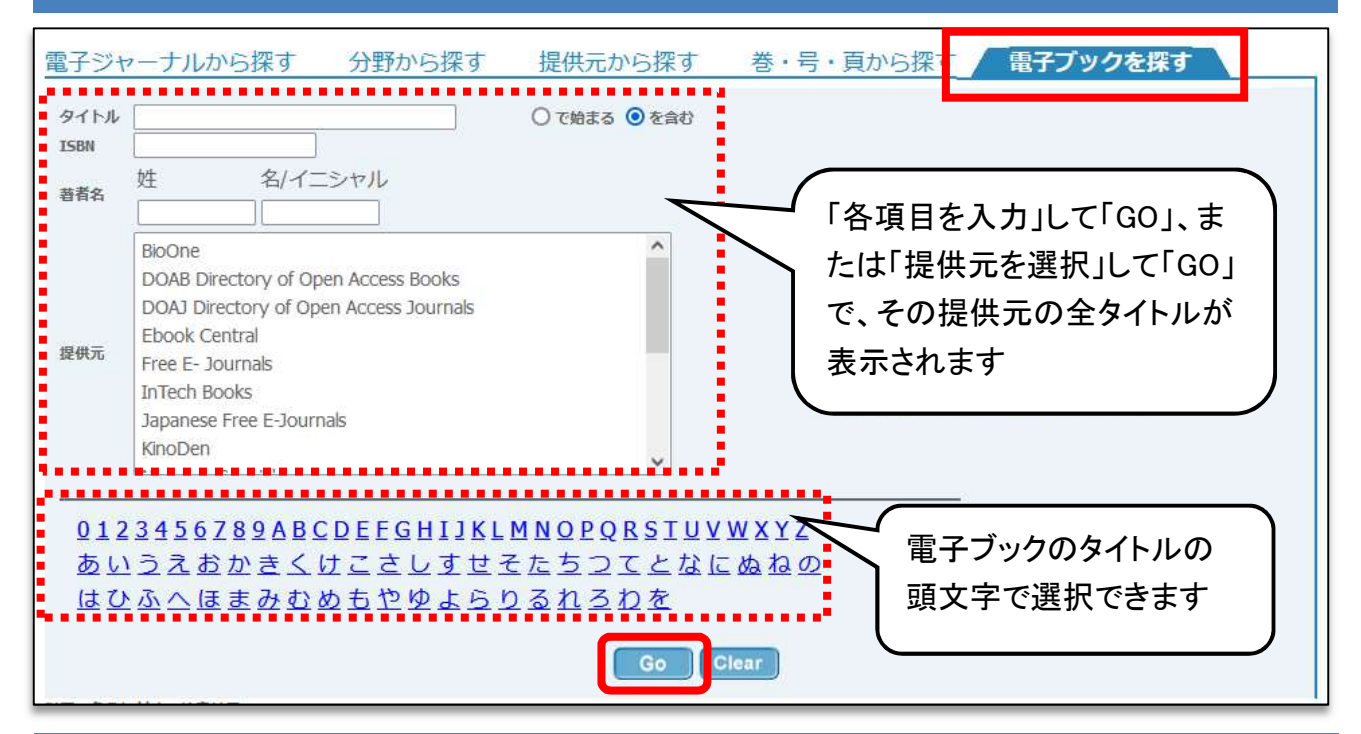

## 2. 広国大契約の「国内電子ブック」に限定してさがす

「国内電子ブック」をクリック →「タイトル」「著者名」等にキーワードを入力 →「GO」をクリック

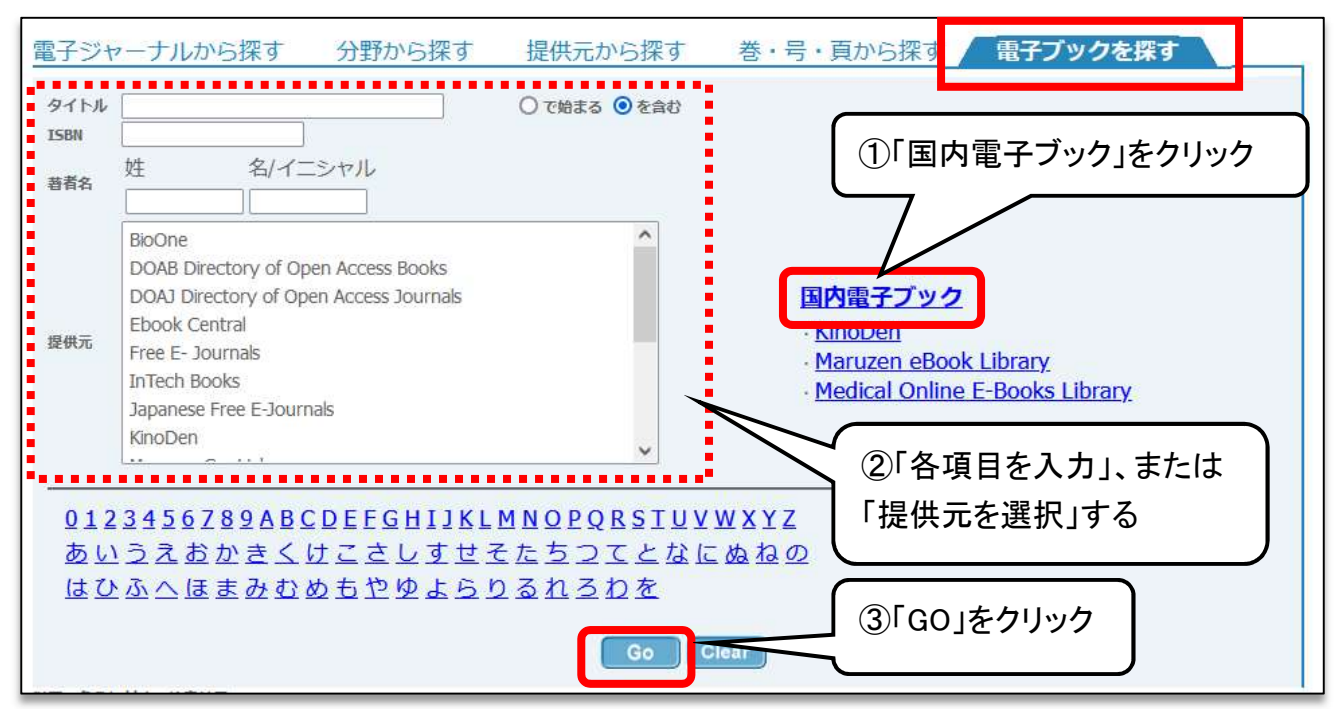